أولياء أمر التلاميذ الأعزاء ، التلاميذ الأعزاء سنعمل على تحقيق دروس التعليم عن بعد مع معلميكم.

مبدئياً، ستتلقون في عناوين البريد الإلكتروني اللتي أعطيتوها إلى إيفي من كل معلم يعلمكم درساً (على سبيل المثلي أ المثال من السيدة كاسياني أو تانيا) رابطاً ( Link) من الشكل:

#### minedu-gov-gr.webex.com/meet/Kassiani

هذا الرابط يخص صف السيدة كاسياني وعندما يكون لديكم درس معها ستضغطون على هذا الرابط (link). من أجل الاتصال بصف السيدة كاسياني، ستحتاج إلى الضغط على الرابط (link) الذي تم إرساله إليكم. للمرة الأولى من الاتصال وبشكل خاص تكون الخطوات على النحو التالي.

#### الاتصال بهاتف ذكي (smartphone) أو جهاز لوحي (tablet)

الخطوة 1 - الهاتف الذكي (smartphone) - الكمبيوتر اللوحي (tablet)

الخطوة 1 - سمارت فون - تابلت

عندما نضغط على الرابط، تظهر الشاشة المجاورة نضغط على الزر الموجود في الأعلى إلى اليمين ( Download ) ونقوم بتحميل التطبيق

Cisco WebexMeeting

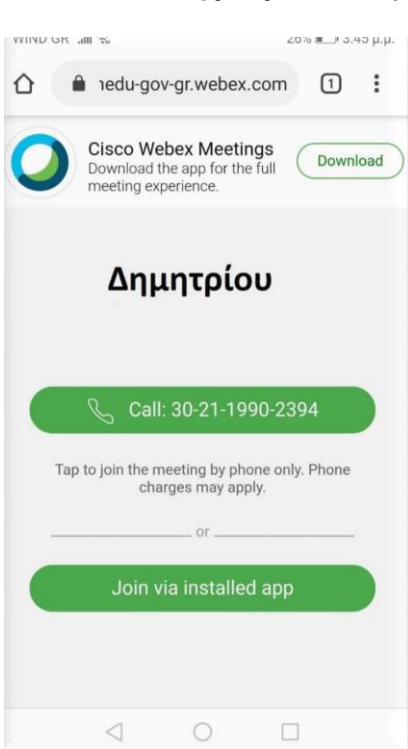

الخطوة 2 - سمارت فون - تابلت

عند اكتمال التنصيب، أحدد فتح التطبيق (Άνοιγμα)

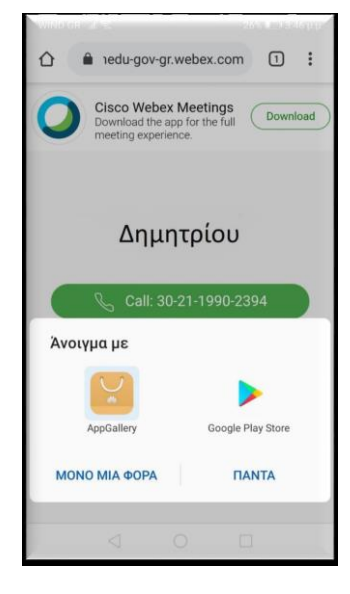

ثم تظهر الشاشة التالية (وفقاً لبعض المستخدمين) حيث نختار زر .Google Play Store

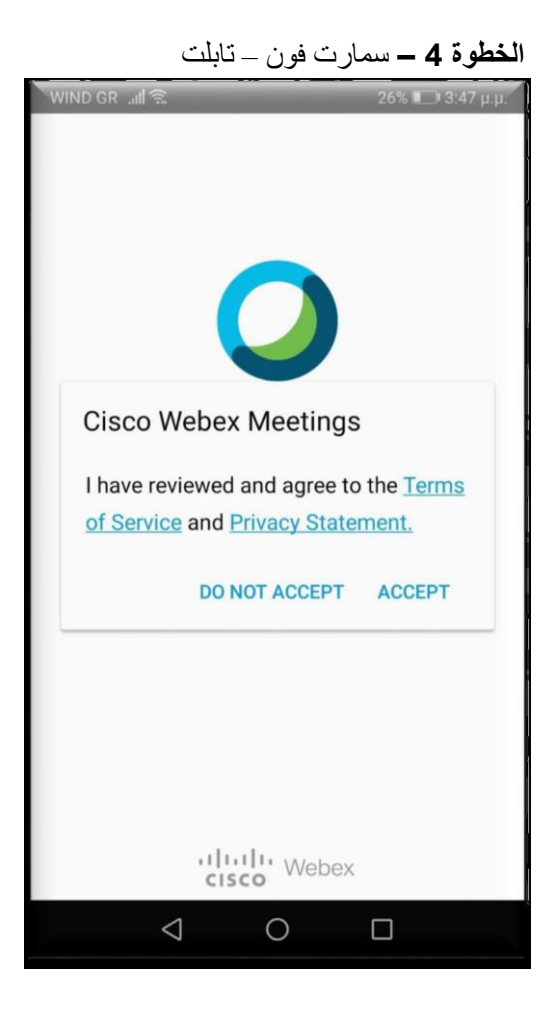

الشاشة التالية التي تظهر هي مثل الشاشة أعلاه. نختار قبول (ACCEPT)

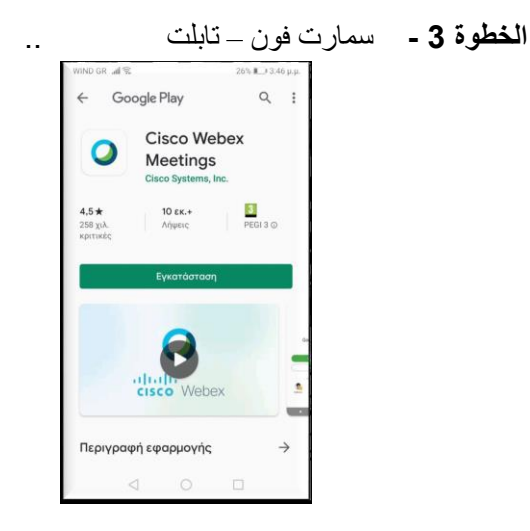

نستمر، فتظهر الشاشة التالية وأختار تنصيب Εγκατάσταση

الخطوة 6 - سمارت فون - تابلت

ثم تظهر الشاشة كالصورة على يميننا ونختار

## ΝΑ ΕΠΙΤΡΕΠΕΤΑΙ

### (1 من 3)

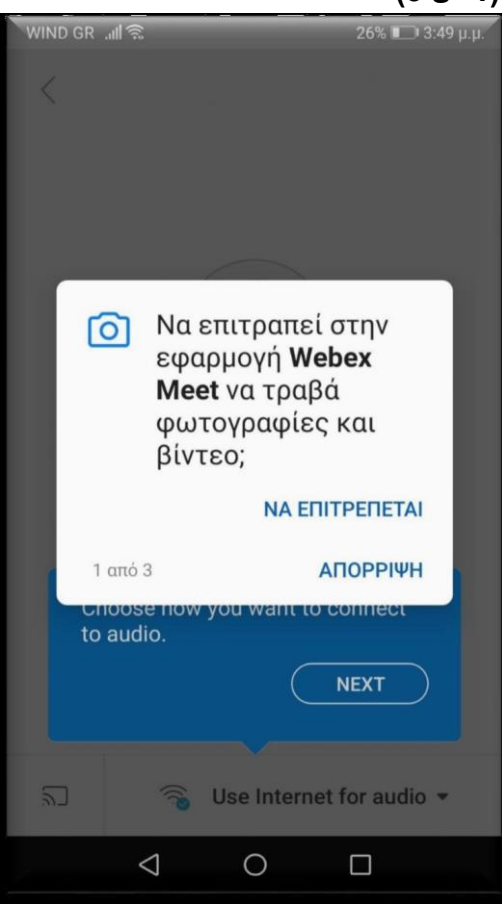

الخطوة 7 - سمارت فون - تابلت

ثم تظهر الشاشة كالصورة في الأعلى ونختار

## ΝΑ ΕΠΙΤΡΕΠΕΤΑΙ

(2 من 3)

ا**لخطوة 5 -** سمارت فون - تابلت

الشاشة التالية هي مثل التي تظهر في الأسفل. عند هذه النقطة سنكتب اسم الطفل وتحته البريد الإلكتروني الخاص بنا. تأكدوا من كتابة الاسم بشكل صحيح .ثم انقر فوق "موافق" (OK)

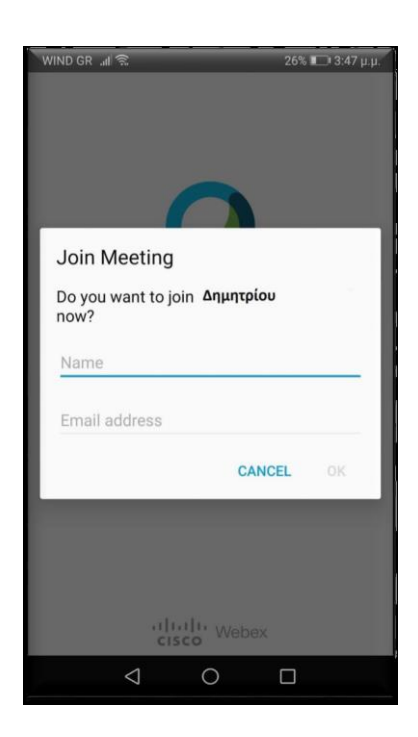

نحن جاهزون للانضمام إلى صف السيدة كاسياني

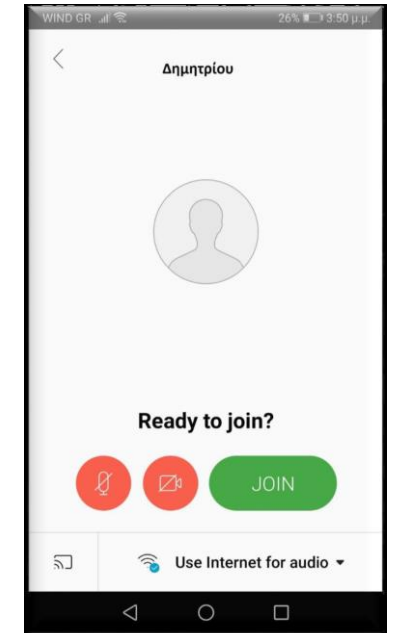

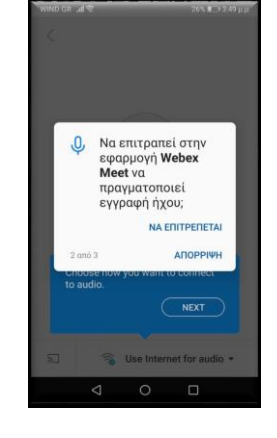

الخطوة 8 - سمارت فون - تابلت

ثم تظهر الشاشة كالصورة على يميننا ونختار

### ΝΑ ΕΠΙΤΡΕΠΕΤΑΙ

# (3 من 3)

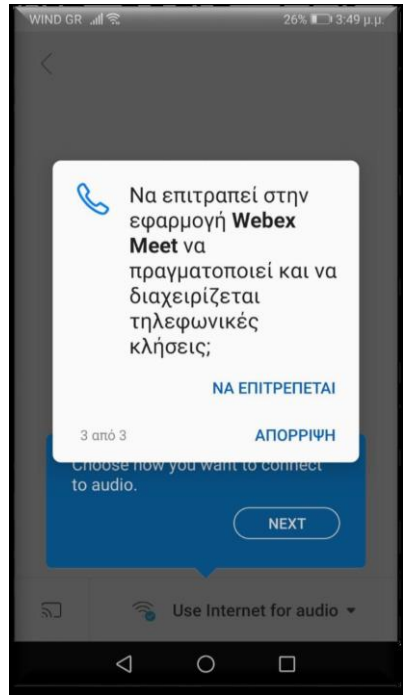

الخطوة 9 - سمارت فون - تابلت

أخيراً، تظهر الشاشة على يمينك ونضغط عليها.JOIN